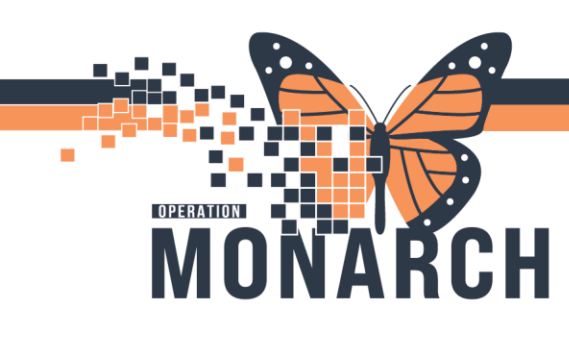

## PATHOLOGY ACCESS MILLENIUM APPLICATIONS

HOSPITAL INFORMATION SYSTEM (HIS)

#### PRESCRIBERS

Follow the steps below for logging into the Cerner Domain.

- 1. Click on the following link to open the Cerner Domain login page: <u>https://nhstorefront.res.lhiniv.net/Citrix/OracleHealthWeb/</u>
- 2. Type in your NH mnemonic aka **username** and **password**.

**Reminder**: Your username consists of the first three letters of your **LAST NAME** and the first three letters of your **FIRST NAME**:

i.e. John Doe = doejoh

**IMPORTANT**: If you encounter an error, try entering your username as nhs\username.

After successfully logging in, you are brought to the following page:

- 3. Click on the PowerChart icon and,
- 4. Either double-click on the icon or click the down arrow and select open.

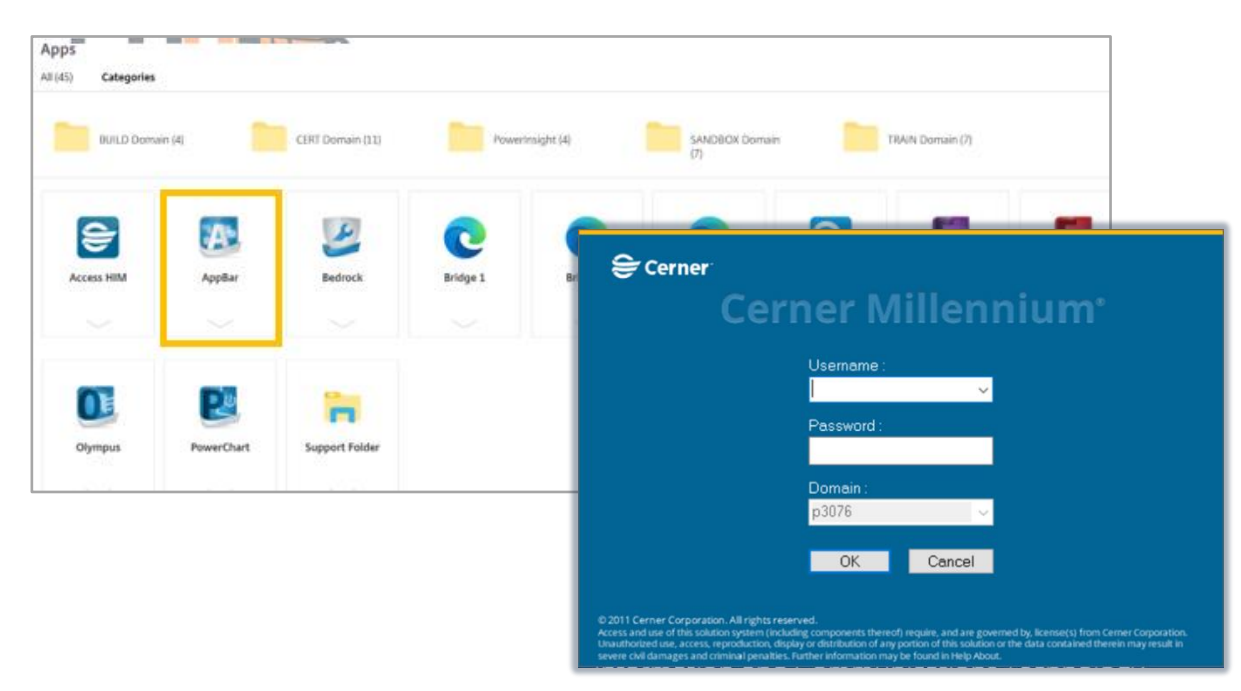

niagarahealth

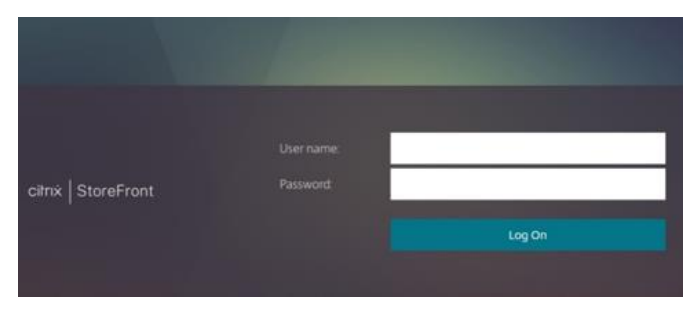

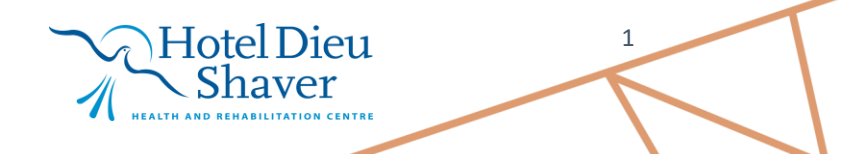

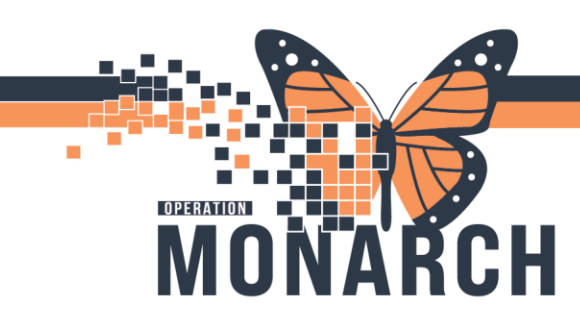

#### PATHOLOGY ACCESS MILLENIUM APPLICATIONS HOSPITAL INFORMATION SYSTEM (HIS)

Adding Applications to AppBar: NHSAPPATH01.P3076 × Once AppBar is seen on screen, you will have to customize A the AppBar applications to show AP applications Left click on AppBar (Letter A) and select Customize on the drop-down menu 🖪 NHS... 🗙 NOTE: Recommended to have Float and Large Buttons checked off to help with viewing AppBar Icons Suspend Click on the Buttons Tab Change User... Change Password... Customize Cerner AppBar × **Options** Buttons Applications... Launch Bar States Customize... Auto Hide Auto Hide 🗌 Always on Top Always On Top 🗹 Float Large Buttons Float Large Buttons Help... About Cerner AppBar... Exit ОК Cancel

Select the applications to your position requirements by checking the box on the left side.

Then hit **OK** 

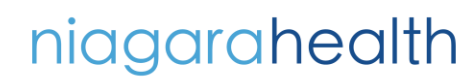

Hotel Dieu Shaver

2

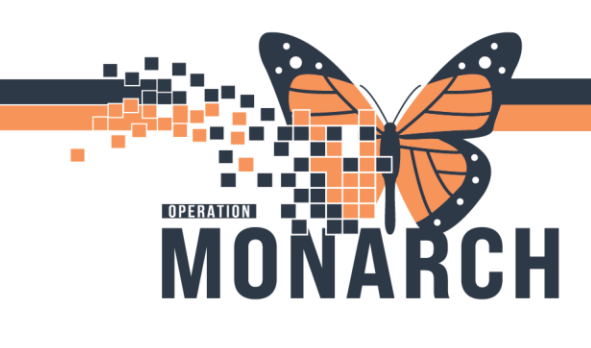

### PATHOLOGY ACCESS MILLENIUM APPLICATIONS HOSPITAL INFORMATION SYSTEM (HIS)

You should then be able to see the applications you had checked off in the App Bar.

| Op | otions       | Buttons                                                                                                    |                                                                                                    |   |                |        |
|----|--------------|----------------------------------------------------------------------------------------------------|----------------------------------------------------------------------------------------------------|---|----------------|--------|
| s  |              | ese apps as buttons:<br>Maintain Case<br>Maintain Privileges<br>Online Review<br>Online Review · Word<br>Outstanding Reports<br>Outstanding Tasks<br>Pathology Case Retrieval<br>Pathology QA Reports<br>Processing Task Order Entry<br>Report Queue<br>Reserve Pathology Case<br>Review Cutology User | Product PathNet Anatomi. PathNet Anatomi. | * | Move<br>Delete | space  |
|    | $\mathbf{N}$ |                                                                                                    |                                                                                                    |   | OK             | Cancel |

Hovering your cursor over the application will tell you what the application is.

A single left-click will launch the application

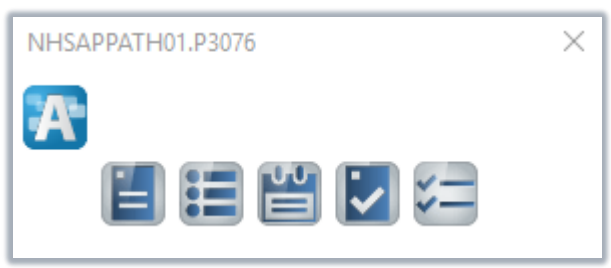

# niagarahealth

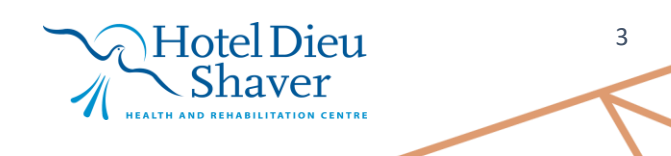